## V17 Instellen van een unieke betalingsmethode in je kassa's

In V15 konden meerdere kassa's dezelfde betalingsmethodes hebben; bijvoorbeeld cash en/of consumptiecheques.

| <b>III Kassaverkoop</b> Dashboard Bestellingen | Producten Rapportages                       | Instellingen                  |                                      | ۹.5                                         | €°×                      | -     |
|------------------------------------------------|---------------------------------------------|-------------------------------|--------------------------------------|---------------------------------------------|--------------------------|-------|
| Kassaverkoop                                   |                                             |                               | Zoek                                 |                                             |                          | Q     |
|                                                |                                             |                               | τ Filters ≡ Groepeer op ★ Favorieten |                                             | 1-5/5 < >                | :: :: |
| Shop<br>Openingscontrole<br>GEOPENDE SESSIES   | Laatste sluitingsdatum<br>Laatste slotsaldo | 06-05-2024<br>1,622.90 €      | Kassa Arthur<br>NIEUWE SESSIE        | Laatste sluitingsdatum<br>Laatste slotsaldo | 03-05-2024<br>1,309.00 € | I     |
| Kassa service<br>NIEUWE SESSIE                 | Laatste sluitingsdatum<br>Laatste slotsaldo | ∎<br>10-11-2022<br>0.00 €     | Kassa Flexi<br>NIEUWE SESSIE         | Laatste sluitingsdatum<br>Laatste slotsaldo | 25-03-2024<br>0.00 €     | I     |
| Kassa GEERT<br>NIEUWE SESSIE                   | Laatste sluitingsdatum<br>Laatste slotsaldo | 8<br>06-05-2024<br>1,371.50 € |                                      |                                             |                          |       |

In V17 moeten alle betalingsmethodes uniek zijn, met andere woorden: bijvoorbeeld cash kan maar aan 1 kassa gekoppeld worden.

|                                  | Da                       | tabase geneutraliseerd vo<br>This is a test database. Se | or <mark>testdo</mark> e<br>ee the doo | eleinden: geen verzonden e-mails, enz.<br>Rumentation for more information. |                   |                      |     |  |
|----------------------------------|--------------------------|----------------------------------------------------------|----------------------------------------|-----------------------------------------------------------------------------|-------------------|----------------------|-----|--|
| Kassa Dashboard Orders Producten | Rapportages Configuratie |                                                          |                                        |                                                                             |                   | 🥠 🕫 🖈                |     |  |
| Kassa o                          |                          | Q Zoeken                                                 |                                        | •                                                                           |                   | 1-5/5 < >            | P = |  |
| Shop                             |                          |                                                          | i.                                     | Kassa Arthur                                                                |                   |                      | ł   |  |
| Nieuwe sessie                    | Sluitend<br>Saldo        | 27-05-2024<br>1.785,37 €                                 |                                        | Nieuwe sessie                                                               | Sluitend<br>Saldo | 27-05-2024<br>0,00 € |     |  |
| Kassa service                    |                          |                                                          | I                                      | Kassa Flexi                                                                 |                   |                      | I   |  |
| Nieuwe sessie                    | Sluitend<br>Saldo        | 10-11-2022<br>0,00 €                                     |                                        | Nieuwe sessie                                                               | Sluitend<br>Saldo | 25-03-2024<br>0,00 € |     |  |
| Kassa GEERT                      |                          |                                                          | I                                      |                                                                             |                   |                      |     |  |
| Nieuwe sessie                    | Sluitend<br>Saldo        | 27-05-2024<br>0,00 €                                     |                                        |                                                                             |                   |                      |     |  |
|                                  |                          |                                                          |                                        |                                                                             |                   |                      |     |  |

Openen van de kassa zal niet meer lukken; je krijgt onderstaande fout.

|                                  | D                      | atabase geneutraliseerd voor testdo<br>This is a test database. See the do | beleinden: geen verzonden e-mails, er<br>ocumentation for more information. | IZ. |                   |                      |     |
|----------------------------------|------------------------|----------------------------------------------------------------------------|-----------------------------------------------------------------------------|-----|-------------------|----------------------|-----|
| Kassa Chenboard Orders Producten | Rapportages Configurat | tie                                                                        |                                                                             |     |                   | 🏓 🐠                  | *   |
| Kassa o                          |                        | Q Zoeken                                                                   | •                                                                           |     |                   | 1-5/5 < >            | • = |
| Shop                             |                        | 1                                                                          | Kassa Arthur                                                                |     |                   |                      | I   |
| Nieuwe sessie                    | Sluitend<br>Saldo      | 27-05-2024                                                                 | Niauus corria                                                               |     | Sluitend<br>Saldo | 27-05-2024<br>0,00 € |     |
|                                  | Ber                    | vestiging fout                                                             | t in een ander Kassasysteem.                                                | ×   |                   |                      |     |
| Kassa service                    | Een n                  | ieuwe contante betaalmethode moet wo                                       | rden aangemaakt voor dit Kassasysteem.                                      |     |                   |                      | I   |
| Nieuwe sessie                    | Sluiter<br>Saldo       | luiten                                                                     |                                                                             |     | Sluitend<br>Saldo | 25-03-2024<br>0,00 € |     |
|                                  |                        |                                                                            |                                                                             |     |                   |                      |     |
| Kassa GEERT                      |                        | 1                                                                          |                                                                             |     |                   |                      |     |
| Nieuwe sessie                    | Sluitend<br>Saldo      | 27-05-2024<br>0,00 €                                                       |                                                                             |     |                   |                      |     |
|                                  |                        |                                                                            |                                                                             |     |                   |                      |     |
|                                  |                        |                                                                            |                                                                             |     |                   |                      |     |

Hoe los je dit op?

Belangrijk: Doe dit alvast in V15 productie; de migratie naar V17 zal de nieuwe betalingsmethodes ook ineens mee overnemen.

Stap 1: Sluit eerst je kassa's af.

Stap 2: Open de app Boekhouding, navigeer naar Configuratie en kies de optie Dagboeken. Je krijgt nu een overzicht van al je dagboeken.

|   | Database geneutraliseerd voor testdoeleinden: geen verzonden e-mails, enz. |                          |              |                                                                  |    |                                 |                                          |  |  |  |  |
|---|----------------------------------------------------------------------------|--------------------------|--------------|------------------------------------------------------------------|----|---------------------------------|------------------------------------------|--|--|--|--|
| × | Boeknoeding Dashboard Klanten                                              | Leveranciers Boekhouding | Rapportages  | Configuratie<br>Instellingen<br>Facturatie<br>Betalingscondities |    | •                               | <b>₽0 00 ×</b><br>1-14/14 < > <b>■</b> ₽ |  |  |  |  |
|   | Dagboeknaam                                                                | Soort                    | Dagboekgroep | Betalingsherinneringsniveau's                                    | de | Standaard rekening              | ≓ î                                      |  |  |  |  |
|   | Klantfacturen                                                              | Verkoop                  |              | Leveringscondities                                               |    | 700000 Verkopen 21% btw         |                                          |  |  |  |  |
|   | Everanciersfacturen                                                        | Inkoop                   |              | Intrastat-code<br>Banken                                         |    | 604000 Aankopen handelsgoederen |                                          |  |  |  |  |
|   | Memoriaal                                                                  | Diversen                 |              | Voeg een bankrekening toe                                        |    |                                 |                                          |  |  |  |  |
|   | Securex sociaal bureau                                                     | Diversen                 |              | Afletterregels                                                   |    |                                 |                                          |  |  |  |  |
|   | Voorraadwaardering                                                         | Diversen                 |              | Grootboekschema                                                  |    |                                 |                                          |  |  |  |  |
|   | Koersverschillen                                                           | Diversen                 |              | Belastingen                                                      |    |                                 |                                          |  |  |  |  |
|   | Kasstelsel BTW                                                             | Diversen                 |              | Valuta                                                           |    |                                 |                                          |  |  |  |  |
|   | Kas                                                                        | Kas                      |              | Fiscale posities                                                 |    | 570001 Kas                      |                                          |  |  |  |  |
|   | Bnp Fortis                                                                 | Bank                     |              | Dagboekgroepen<br>Online synchronisatie                          |    | 550001 Bnp Paribas Fortis       |                                          |  |  |  |  |
|   | II KBC Bank                                                                | Bank                     |              | Fiscale BTW eenheid                                              | *  | 550006 Kbc Bank                 |                                          |  |  |  |  |
|   | Bnp Fortis spaarrek.                                                       | Bank                     |              | BNP                                                              | 1  | 550009 Bnp Fortis spaarrek.     |                                          |  |  |  |  |
|   | Kbc Bank spaarrek.                                                         | Bank                     |              | KBCZ                                                             | 2  | 550010 Kbc Bank spaarrek.       |                                          |  |  |  |  |
|   | Point of Sale                                                              | Verkoop                  |              | POS                                                              | 5  |                                 | -                                        |  |  |  |  |

Stap 3: Kopieer je kasdagboek met de actieknop Dupliceren.

|                                   | Database geneutraliseerd voor testdoeleinden: geen verzonden e-mails, enz.<br>This is a test database. See the documentation for more information. |                          |             |              |     |              |                    |         |                       |                   |  |
|-----------------------------------|----------------------------------------------------------------------------------------------------|--------------------------|-------------|--------------|-----|--------------|--------------------|---------|-----------------------|-------------------|--|
| Boekhouring Da                    | shboard Klanten Leveranciers Boekhoudi                                                                                                    | ng Rapportages Configu   | uratie      |              |     |              |                    |         | <b>3</b> ( <b>1</b> ) | *                 |  |
| Nieuw Kas 🌣                       |                                                                                                    |                          | Boekingen   |              |     |              |                    |         | 8/14                  | $\langle \rangle$ |  |
| Dagboeknaa 🗇 Dupli                | iceren                                                                                                    | Verzend bericht          | Log notitie | Activiteiten | Q 📎 | 81           | Volgen             |         |                       |                   |  |
| Kas <sup>® Verw</sup>             | ijderen                                                                                                    |                          |             |              |     |              |                    | •       |                       |                   |  |
| Soort ? Ka Ontbrek                | ende transacties vinden                                                                                                    |                          |             |              |     | Er zijn geen | berichten in dit g | esprek. |                       |                   |  |
| Rashingan Julian                  | anda batalianan 🛛 Literanda batalianan 🖉                                                                                                    | Comunerate installingen  |             |              |     |              |                    |         |                       |                   |  |
| boekingen                         | ongaande betainingen                                                                                                    | Seavanceerde insteningen |             | - 1          |     |              |                    |         |                       |                   |  |
| BOEKHOUDINFORMATIE                |                                                                                                    |                          |             |              |     |              |                    |         |                       |                   |  |
| Kasrekening                       | 570001 Kas                                                                                                    |                          |             | - 1          |     |              |                    |         |                       |                   |  |
| Tussenrekening ?                  | 499000 Wachtrekening                                                                                                    |                          |             |              |     |              |                    |         |                       |                   |  |
| Winstrekening ?                   | 999002 Kasverschil winst                                                                                                    |                          |             |              |     |              |                    |         |                       |                   |  |
| Verliesrekening ?                 | 999001 Kasverschil verlies                                                                                                    |                          |             |              |     |              |                    |         |                       |                   |  |
| Specifieke<br>betalingsvolgorde ? |                                                                                                    |                          |             |              |     |              |                    |         |                       |                   |  |
| Korte code ?                      | CSH1                                                                                                    |                          |             |              |     |              |                    |         |                       |                   |  |
| Valuta ?                          |                                                                                                    |                          |             | -            |     |              |                    |         |                       |                   |  |

Stap 4: Geef je gecopieerde dagboek een betekenisvolle naam.

| Database geneutral                                                           | liseerd voor testdoeleinden: geen verzonden e- | -mails, enz.    |                                  |                |
|------------------------------------------------------------------------------|------------------------------------------------|-----------------|----------------------------------|----------------|
| This is a test dat                                                           | tabase. See the documentation for more inform  | nation.         |                                  |                |
| Boekhouding Dashboard Klanten Leveranciers Boekhouding Rapportages Co        | onfiguratie                                    |                 |                                  | 🧈 🕫 🛪 🗾        |
| Nieuw Kas (kopie) 🕸 🕰 🄊                                                      | Boekingen                                      |                 |                                  | 13 / 15 < >    |
| Dagboeknaam                                                                  |                                                | Verzend bericht | og notitie Activiteiten          | Q 𝗞 𝔅¹ Volgend |
| Kassa Service                                                                | NL                                             | <               |                                  | •              |
| Soort 7 Kas                                                                  |                                                |                 | Er zijn geen berichten in dit ge | esprek.        |
| Boekingen Inkomende betalingen Uitgaande betalingen Geavanceerde instellinge | en                                             |                 |                                  |                |
| BOEKHOUDINFORMATIE                                                           |                                                |                 |                                  |                |
| Kasrekening 570001 Kas →                                                     |                                                |                 |                                  |                |
| Tussenrekening ? 499000 Wachtrekening                                        |                                                |                 |                                  |                |
| Winstrekening ? 999002 Kasverschil winst                                     |                                                |                 |                                  |                |
| Verliesrekening <sup>?</sup> 999001 Kasverschil verlies                      |                                                |                 |                                  |                |
| Specifieke  betalingsvolgorde 7                                              |                                                |                 |                                  |                |
| Korte code ? CSH2                                                            |                                                |                 |                                  |                |
| Valuta <sup>?</sup>                                                          |                                                | -               |                                  |                |

## Herhaal dit voor alle andere dubbele kasdagboeken.

|      |                                    |                     | Database geneutraliseerd voor testdoele                            | inden: geen verzonden   | i e-mails, enz.                        |                |
|------|------------------------------------|---------------------|--------------------------------------------------------------------|-------------------------|----------------------------------------|----------------|
| 🔏 в  | oekhooding Dashboard Klanten Lever | anciers Boekhouding | This is a test database. See the docur<br>Rapportages Configuratie | mentation for more info | ormation.                              | 📌 🐠 X          |
| Nieu | w Dagboeken 🌣                      |                     | Q Zoeken                                                           |                         | •                                      | 1-18/18 < >    |
|      | Dagboeknaam                        | Soort               | Dagboekgroepen                                                     | Korte code              | <ul> <li>Standaard rekening</li> </ul> | ≠ <sup>^</sup> |
|      | Leveranciersfacturen               | Inkoop              |                                                                    | BILL                    | 604000 Aankopen handelsgoederen        |                |
|      | Bnp Fortis                         | Bank                |                                                                    | BNP                     | 550001 Bnp Paribas Fortis              |                |
|      | II Bnp Fortis spaarrek.            | Bank                |                                                                    | BNP1                    | 550009 Bnp Fortis spaarrek.            |                |
|      | Kasstelsel BTW                     | Diversen            |                                                                    | CABA                    |                                        |                |
|      | Kas                                | Kas                 |                                                                    | CSH1                    | 570001 Kas                             |                |
|      | Kassa Service                      | Kas                 |                                                                    | CSH2                    | 570001 Kas                             |                |
|      | Kas Geert                          | Kas                 |                                                                    | CSH3                    | 570001 Kas                             |                |
|      | Kas Arthur                         | Kas                 |                                                                    | CSH4                    | 570001 Kas                             |                |
|      | Kas Flexi                          | Kas                 |                                                                    | CSH5                    | 570001 Kas                             |                |
|      | Koersverschillen                   | Diversen            |                                                                    | EXCH                    |                                        |                |
|      | Klantfacturen                      | Verkoop             |                                                                    | INV                     | 700000 Verkopen 21% btw                |                |
|      | II KBC Bank                        | Bank                |                                                                    | KBC                     | 550006 Kbc Bank                        |                |
|      | Kbc Bank spaarrek.                 | Bank                |                                                                    | KBC2                    | 550010 Kbc Bank spaarrek.              |                |

Stap 5: Definieer voor elk gecopieerd dagboek een nieuwe betaalwijze. Open de app Kassa, navigeer naar de Configuratie en kies de Betaalwijzes.

|     | Database geneutraliseerd voor testdoeleinden: geen verzonden e-mails, enz.<br>This is a test database. See the documentation for more information. |             |                                       |                        |                               |                             |                             |           |     |            |
|-----|----------------------------------------------------------------------------------------------------|-------------|---------------------------------------|------------------------|-------------------------------|-----------------------------|-----------------------------|-----------|-----|------------|
|     | Kassa Cashboard Orders Producten                                                                                                    | Rapportages | Configuratie                          |                        |                               |                             |                             |           | 🧈 📀 | * 📷        |
| Nic | uw Betaalwijzes 🌣                                                                                                    |             | Instellingen<br>Betaalwiizes          | -                      |                               | •                           |                             | 1-13 / 13 | < > | - P        |
|     | Methode                                                                                                    | Dagboek     | Munten/biljetten                      |                        |                               |                             |                             |           |     | <b>≠</b> ^ |
|     | : Cash                                                                                                    | Kas         | Kassa's                               | thur (niet gebruikt)   | Kassa service (niet gebruikt) | Kassa Flexi (niet gebruikt) | Kassa GEERT (niet gebruikt) | )         |     |            |
|     | II Bancontact                                                                                                    | Bnp Fortis  | Producten<br>Kassa productcategorieën |                        |                               |                             |                             |           |     |            |
|     | II Mastercard                                                                                                    | Bnp Fortis  | Kenmerken                             |                        |                               |                             |                             |           |     |            |
|     | Eco-cheque                                                                                                    | Bnp Fortis  | Shop (niet gebruikt) Kassa A          | Arthur (niet gebruikt) | Kassa service (niet gebruikt) | Kassa Flexi (niet gebruikt) | Kassa GEERT (niet gebruikt) | )         |     |            |
|     | Customer Account                                                                                                    |             | Shop (niet gebruikt) Kassa A          | Arthur (niet gebruikt) | Kassa service (niet gebruikt) | Kassa Flexi (niet gebruikt) | Kassa GEERT (niet gebruikt) | )         |     |            |
|     | Waardebon De Panne                                                                                                    | Bnp Fortis  | Shop (niet gebruikt)                  |                        |                               |                             |                             |           |     |            |
|     | Waardebon Unizo                                                                                                    | Bnp Fortis  | Shop (niet aebruikt)                  |                        |                               |                             |                             |           |     |            |
|     | Gezinsbon                                                                                                    | Bnp Fortis  | Shop (niet gebruikt)                  |                        |                               |                             |                             |           |     |            |
|     | Bancontact Mobiel                                                                                                    | KBC Bank    | Shop (niet gebruikt) Kassa A          | Arthur (niet aebruikt) | Kassa service (niet gebruikt) | Kassa Flexi (niet gebruikt) | Kassa GEERT (niet gebruikt) | )         |     |            |
|     | Cadeaubon Ticket/Sodexo/Monizze                                                                                                    | Bnp Fortis  | Shop (niet gebruikt) Kassa A          | Arthur (niet aebruikt) | Kassa service (niet gebruikt) | Kassa Flexi (niet gebruikt) | Kassa GEERT (niet gebruikt) | )         |     |            |
|     | Payconic Payconic                                                                                                    | Bnp Fortis  | Shop (niet gebruikt)                  |                        |                               |                             |                             |           |     |            |
|     | Consumptiecheques                                                                                                    | Bnp Fortis  | Shop (niet gebruikt) Kassa A          | Arthur (niet gebruikt) | Kassa service (niet gebruikt) | Kassa Flexi (niet gebruikt) | Kassa GEERT (niet gebruikt) | )         |     |            |
|     | 🗄 Visa                                                                                                    | Bnp Fortis  | Shop (niet gebruikt)                  |                        |                               |                             |                             |           |     |            |

Stap 6: Dupliceer de betaalwijze en geef het een betekenisvolle naam.

|   |      |                                 |             | Database ge          | neutraliseerd voor testdoe   | elein | nden: geen verzonden e       | e-mails, enz.               |                             |           |     |   |            |
|---|------|---------------------------------|-------------|----------------------|------------------------------|-------|------------------------------|-----------------------------|-----------------------------|-----------|-----|---|------------|
|   |      | //                              |             | This is a            | test database. See the doo   | cum   | entation for more infor      | mation.                     |                             |           |     |   |            |
|   | ĸ    | assa Cashboard Orders Producten | Rapportages | Configuratie         |                              |       |                              |                             |                             |           | 🏓 付 | * |            |
|   | Nieu | w Betaalwijzes                  |             |                      | 1 geselecteerd               | ×     | ¢ Acties                     |                             |                             | 1-13 / 13 | < > |   | -          |
|   |      | Methode                         | Dagboek     | Kassa                |                              |       | Exporteren                   |                             |                             |           |     | ‡ | <u>+</u> * |
| Ľ |      | Cash                            | Kas         | Shop (niet gebruikt) | Kassa Arthur (niet gebruikt) | Ка    | Dearchiveren                 | Kassa Flexi (niet gebruikt) | Kassa GEERT (niet gebruikt) |           |     |   |            |
|   |      | Bancontact                      | Bnp Fortis  | Shop (niet aebruikt) |                              |       | Dupliceren                   |                             |                             |           |     |   |            |
|   |      | Mastercard                      | Bnp Fortis  | Shop (niet gebruikt) |                              |       | Verwijderen                  |                             |                             |           |     |   |            |
|   |      | Eco-cheque                      | Bnp Fortis  | Shop (niet gebruikt) | Kassa Arthur (niet gebruikt) | Ka    | issa service (niet qebruikt) | Kassa Flexi (niet gebruikt) | Kassa GEERT (niet gebruikt) |           |     |   |            |
|   |      | Customer Account                |             | Shop (niet gebruikt) | Kassa Arthur (niet gebruikt) | Ka    | issa service (niet gebruikt) | Kassa Flexi (niet gebruikt) | Kassa GEERT (niet gebruikt) |           |     |   |            |
|   |      | Waardebon De Panne              | Bnp Fortis  | Shop (niet gebruikt) |                              |       |                              |                             |                             |           |     |   |            |
|   |      | Waardebon Unizo                 | Bnp Fortis  | Shop (niet gebruikt) |                              |       |                              |                             |                             |           |     |   |            |
|   |      | Gezinsbon                       | Bnp Fortis  | Shop (niet gebruikt) |                              |       |                              |                             |                             |           |     |   |            |
|   |      | Bancontact Mobiel               | KBC Bank    | Shop (niet gebruikt) | Kassa Arthur (niet gebruikt) | Ka    | ssa service (niet gebruikt)  | Kassa Flexi (niet gebruikt) | Kassa GEERT (niet gebruikt) |           |     |   |            |
|   |      | Cadeaubon Ticket/Sodexo/Monizze | Bnp Fortis  | Shop (niet gebruikt) | Kassa Arthur (niet gebruikt) | Ka    | ssa service (niet gebruikt)  | Kassa Flexi (niet gebruikt) | Kassa GEERT (niet gebruikt) |           |     |   |            |
|   |      | Payconic                        | Bnp Fortis  | Shop (niet gebruikt) |                              |       |                              |                             |                             |           |     |   |            |
|   |      | Consumptiecheques               | Bnp Fortis  | Shop (niet gebruikt) | Kassa Arthur (niet gebruikt) | Ka    | issa service (niet qebruikt) | Kassa Flexi (niet gebruikt) | Kassa GEERT (niet gebruikt) |           |     |   |            |
|   |      | Visa                            | Bnp Fortis  | Shop (niet gebruikt) |                              |       |                              |                             |                             |           |     |   | ~          |

Stap 7: Koppel het nieuwe gecopieerde kasdagboek aan de nieuwe gecopieerde betaalwijze.

| Database geneutraliseerd voor testdoeleinden: geen verzonden e-mails, enz.<br>This is a test database. See the documentation for more information. |           |
|----------------------------------------------------------------------------------------------------|-----------|
| Kasen Stepboard Orders Producten Rapportages Configuratie                                                                                          | 📌 🕫 🛪     |
| Nieuw Cash 🔶 🕰 🖸                                                                                                    | 14/14 < > |
| Methode '                                                                                                    |           |
| Cash Service                                                                                                    |           |
| Online betaling ?                                                                                                    |           |
| Identificeer klant?                                                                                                    |           |
| Dagboek <sup>7</sup> Kas →                                                                                                    |           |
| Tussenrekening ? Bnp Fortis                                                                                                    |           |
| Bnp Fortis spaarrek.                                                                                                    |           |
| KBC Bank                                                                                                    |           |
| Kbc Bank spaarrek.                                                                                                    |           |
| Kassa Service                                                                                                    |           |
| Wire Transfer                                                                                                    |           |
| Zoek meer                                                                                                    |           |
|                                                                                                    |           |
|                                                                                                    |           |
|                                                                                                    |           |
|                                                                                                    |           |
|                                                                                                    |           |

## Stap 8: Sla op.

|                                                                                                    | Database geneutraliseerd voor testdoeleinden: geen verzonden e-mails, en<br>This is a test database. See the documentation for more information. | Ζ.                                           |
|----------------------------------------------------------------------------------------------------|----------------------------------------------------------------------------------------------------|----------------------------------------------|
| Kasse proboard Order Producten R                                                                                                    | apportages Configuratie                                                                                                    | <b>≪</b> 2 <b>⊘</b> ★<br>14/14 <b>&lt;</b> > |
| Methode ?<br>Cash Service                                                                                                    | NL                                                                                                    |                                              |
| Online betaling <sup>2</sup><br>Identificeer klant <sup>7</sup><br>Dagboek <sup>7</sup> Kassa Service<br>Tussenrekening <sup>2</sup> 400100 Klanten (POS) |                                                                                                    |                                              |
|                                                                                                    |                                                                                                    |                                              |
|                                                                                                    |                                                                                                    |                                              |
|                                                                                                    |                                                                                                    |                                              |

Stap 9: Koppel de gecopieerde betaalwijze aan de overeenkomstige kassa. Navigeer in de app Kassa naar Configuratie en kies de optie Instellingen. Vervang de oorspronkelijke betaalwijze door de nieuwe gecopieerde betaalwijze. Vergeet niet de knop Opslaan te gebruiken.

|                                                                                                    | Database geneutraliseerd voor testdoeleinden: geen verzonden e-mails, enz.                          |                                                                                                  |                                       |  |  |  |  |  |  |  |
|----------------------------------------------------------------------------------------------------|----------------------------------------------------------------------------------------------------|--------------------------------------------------------------------------------------------------|---------------------------------------|--|--|--|--|--|--|--|
| and the second second second second second second second second second second second second second second second | This is a test database. Se                                                                         | ee the documentation for more information.                                                       |                                       |  |  |  |  |  |  |  |
| Kassa Cashboard Orde                                                                                             | ers Producten Rapportages Configuratie                                                              |                                                                                                  | 🥠 🐠 🖈                                 |  |  |  |  |  |  |  |
| Opslaan Negeren Instelli                                                                                         | Q Zoeken                                                                                            |                                                                                                  |                                       |  |  |  |  |  |  |  |
| C Algemene instellingen                                                                                          | Kassa Kassa service (niet gebruil+ + Nieuwe winkel                                                  |                                                                                                  | i i i i i i i i i i i i i i i i i i i |  |  |  |  |  |  |  |
| 💼 Verkoop                                                                                                    | Restaurantmodus                                                                                     |                                                                                                  |                                       |  |  |  |  |  |  |  |
| EDI                                                                                                    | EDI Is een bar/restaurant                                                                           |                                                                                                  |                                       |  |  |  |  |  |  |  |
| 31 Agenda                                                                                                    |                                                                                                    |                                                                                                  |                                       |  |  |  |  |  |  |  |
| 😂 Website                                                                                                    | Betaling                                                                                            |                                                                                                  |                                       |  |  |  |  |  |  |  |
| Inkoop                                                                                                    | Betaalwijzes                                                                                        | Bestelling automatisch bevestigen                                                                |                                       |  |  |  |  |  |  |  |
| 🛑 Voorraad                                                                                                    | Beschikbare betaalmethodes                                                                          | Valideert automatisch bestellingen die via een betaalterminal zijn<br>betaald.                   |                                       |  |  |  |  |  |  |  |
| X Boekhouding                                                                                                    | Cash X Eco-cheque X<br>Customer Account X                                                           |                                                                                                  |                                       |  |  |  |  |  |  |  |
| Y Project                                                                                                    | Bancontact Mobiel ×<br>Cadeaubon Ticket/Sodexo/Moni ×                                               |                                                                                                  |                                       |  |  |  |  |  |  |  |
| Vrenstaten                                                                                                    | Consumptiecheaues ×                                                                                 |                                                                                                  |                                       |  |  |  |  |  |  |  |
| 😩 Werknemers                                                                                                    | → Betaalwijzes                                                                                      |                                                                                                  |                                       |  |  |  |  |  |  |  |
| 🗲 Buitendienst                                                                                                   | <ul> <li>Kasafronding O</li> <li>Definieer de kleinste munteenheid van de valuta waarmee</li> </ul> | Maximaal verschil instellen     Stel een maximaal toegestaan verschil in tussen het verwachte en |                                       |  |  |  |  |  |  |  |
| 🚛 Kassa 🗸                                                                                                    | contant betaald kan worden                                                                          | getelde geld tijdens de sluiting van de sessie                                                   |                                       |  |  |  |  |  |  |  |

Stap 10: Herhaal dit voor alle gecopieerde kasdagboeken.

Stap 11: Open de gewenste kassa('s).